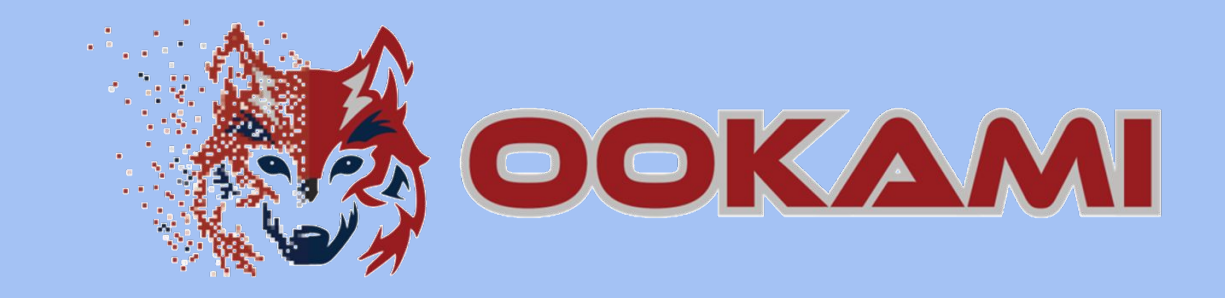

# **Getting Started Guide**

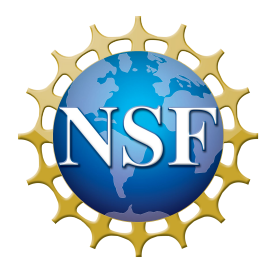

5/2024

https://www.stonybrook.edu/ookami/

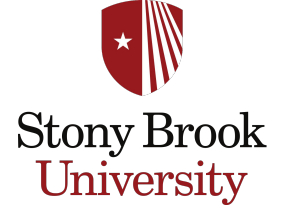

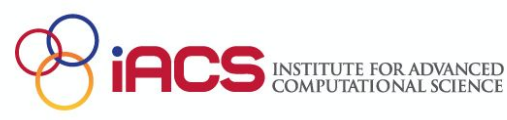

## Content

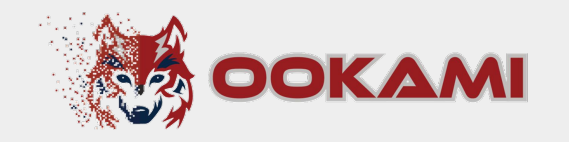

- 1. <u>What is Ookami?</u>
- 2. Logging in
- 3. Getting A64FX nodes
- 4. File System
- 5. <u>Modules</u>
- 6. Job scheduling
- 7. <u>Compilers</u>
  - a. <u>Recommendations for A64FX</u>
  - b. <u>Arm</u>
  - c. <u>Cray</u>
  - d. <u>GNU</u>

- 8. <u>MPI</u>
  - a. <u>Modules</u>
  - b. <u>Compilers</u>
  - c. Job Submission
- 9. <u>Vectorization</u>
- a. <u>Flags</u>
- 10. <u>Profilers</u>
- 11. Non A64FX nodes
- 12. What else?
- 13. Key Takeaways

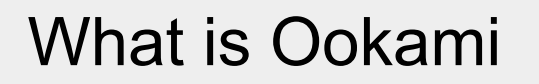

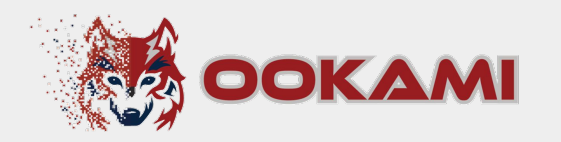

- **Testbed** providing researcher access to 176 **A64FX** nodes (48 cores each)
  - □ 32 GB high-bandwidth memory
  - □ 512 GB SSD
- Ookami also includes:
  - □ 1 node with dual socket **AMD Milan** (64 cores) with 512 GB memory
  - □ 2 nodes with dual socket Thunder X2 (64 cores) each with 256 GB memory
  - □ 1 node with dual socket Intel Skylake Processors (36 cores) with 192 GB memory
  - □ 2 nodes with dual socket **NVIDIA Grace superchips** (144 cores)

## Accessing the System

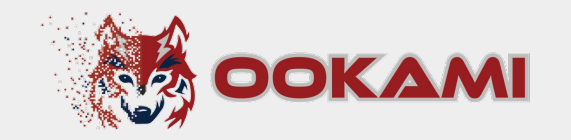

ssh -X NetID@login.ookami.stonybrook.edu

- Approve DUO prompt
- □ This will bring you to login1 or login2
- Both are ThunderX2 aarch64

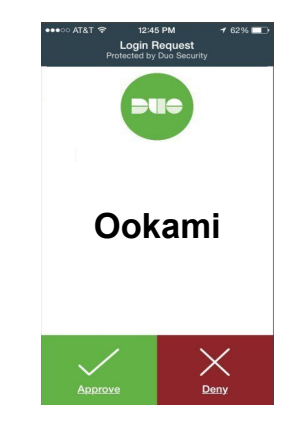

## Getting an A64FX node

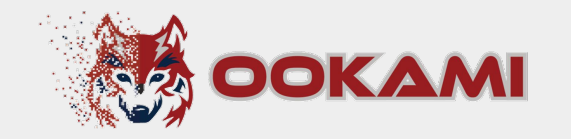

For compiling / debugging you can use the debug nodes

(those are not exclusive; multiple users can use them at the same time)

- ssh fj-debug1 (A64FX aarch64) or
- □ ssh fj-debug2 (A64FX aarch64)
- Or start a slurm job (see section 'Job Scheduling' slide 9)

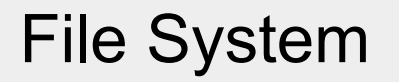

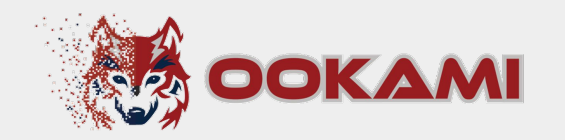

- Home directory: /lustre/home/NetID
- Scratch directory: /lustre/scratch/NetID
- Optional project directory: /lustre/projects/group-name

| Location                                     | Size      | Backed Up? | Shareable? | Cleared?    |
|----------------------------------------------|-----------|------------|------------|-------------|
| /lustre/home/ <netid></netid>                | 30GB      | Yes        | No         | never       |
| /lustre/scratch/ <netid></netid>             | 30TB      | No         | No         | 30 days     |
| /lustre/projects/ <your_group>*</your_group> | up to 8TB | Yes**      | Yes        | per request |

\*Project directories are granted upon request from the group's PI

\*\*Some large project directories may not be backed up

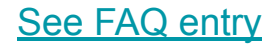

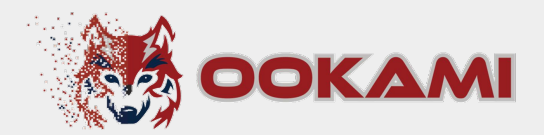

# Modules

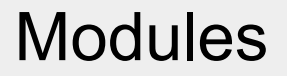

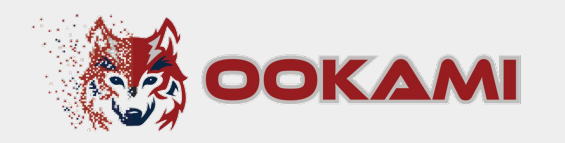

module avail lists modules on the login nodes for all architectures on

Ookami.

- aarch64
- □ x86\_64
- □ x86\_64-GPU (note that Ookami currently does not have GPUs)
- On all other nodes, only modules for the specific architecture of the current node are listed

### Modules

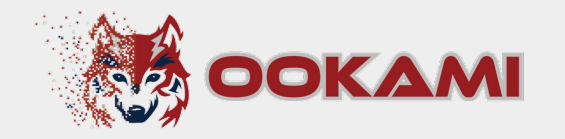

### To see all modules (also for other architectures) use

| [esiegmann@login2<br>[esiegmann@login2                                              | scripts]<br>scripts]          | \$ module load a                                   | ll-architectures                                                                 |                                                                             |                                  |                                                                |                                  |                    |                                    |
|-------------------------------------------------------------------------------------|-------------------------------|----------------------------------------------------|----------------------------------------------------------------------------------|-----------------------------------------------------------------------------|----------------------------------|----------------------------------------------------------------|----------------------------------|--------------------|------------------------------------|
|                                                                                     |                               |                                                    |                                                                                  | /cm/local/r                                                                 | nodulefile                       | s                                                              |                                  |                    |                                    |
| cluster-tools/9.0<br>cmd                                                            | cmjob<br>dot                  | freeipmi/1.6.4<br>gcc/9.2.0                        | ipmitool/1.8.18<br>lua/5.3.5                                                     | module-git<br>module-info                                                   | <mark>null</mark><br>openldap    | openmpi/mlnx/gcc/64/4.0<br>python3                             | 0.3rc4 py<br>sh                  | thon37<br>ared     | slurm/slurm/19.05.7                |
|                                                                                     |                               |                                                    |                                                                                  | /cm/shared/                                                                 | /modulefil                       | es                                                             |                                  |                    |                                    |
| cm-pmix3/3.1.4 hd                                                                   | f5/1.10.                      | 1 hwloc/1.11.1                                     | 1 ucx/1.6.1                                                                      |                                                                             |                                  |                                                                |                                  |                    |                                    |
|                                                                                     |                               |                                                    | (1+                                                                              |                                                                             |                                  |                                                                |                                  |                    |                                    |
| cuda/toolkit/11.2<br>gcc/11.1.0-openacc<br>nvidia/cuda10.2/nv<br>nvidia/cuda10.2/nv | hpc-byo-<br>hpc-nomp          | compiler/21.5                                      | nvidia/cuda10.2/n<br>nvidia/cuda11.0/n<br>nvidia/cuda11.0/n<br>nvidia/cuda11.0/n | re/snared/modu<br>vhpc/21.5<br>vhpc-byo-comp<br>vhpc-nompi/21.<br>vhpc/21.5 | iler/21.5<br>.5                  | <pre>86_64-6PU</pre>                                           | oyo-compil<br>nompi/21.5<br>21.5 | er/21.5            |                                    |
|                                                                                     |                               |                                                    |                                                                                  | stra/shared/m                                                               | dul efiles                       | /x86 64                                                        |                                  |                    |                                    |
| all-architectures<br>anaconda/3<br>aocc/3.0.0                                       | cmake/3<br>curl/7.<br>gethost | 3.21.0 git/2.29<br>73.0 intel/co<br>:/1.0 intel/mk | mpiler/64/2020/20<br>l/64/2020/20.0.2                                            | intel/m<br>.0.2 intel/th<br>ncurses                                         | oi/64.2020<br>ob/64/2020<br>/6.2 | /20.0.2 pwanalyzer/0.18<br>/20.0.2 quantum-espress<br>template | 3.2<br>so/intel/6                | vis<br>.8 zsh,     | it/3.2.1<br>/5.8                   |
|                                                                                     |                               |                                                    |                                                                                  |                                                                             |                                  |                                                                |                                  |                    |                                    |
| nvidia/cuda11.0/nv<br>nvidia/cuda11.0/nv                                            | hpc-byo-<br>hpc-nomp          | compiler/21.5<br>pi/21.5                           | /lust<br>nvidia/cuda11.0/n<br>nvidia/cuda11.0/n                                  | re/shared/modu<br>vhpc/21.3 nv<br>vhpc/21.5 nv                              | idia/cudai<br>idia/cudai         | arch64-GPU<br>1.3/nvnpc-byo-compiler/2<br>1.3/nvhpc-nompi/21.5 | 21.5 nvid<br>nvid                | ia/cuda<br>ia/cuda | 11.3/nvhpc/21.3<br>11.3/nvhpc/21.5 |
|                                                                                     |                               |                                                    | /lu                                                                              | stre/shared/mo                                                              | odulefiles                       | ′aarch64                                                       |                                  |                    |                                    |
| all-architectures                                                                   | c                             | cc/10.3.0                                          | , li                                                                             | bfabric/1. <u>12.</u>                                                       | l ncu                            | 1363/0.2                                                       | open                             | mpi/gcc:           | 11/4.1.0                           |
| anaconda/3                                                                          | ç                             | cc/11.1.0                                          | li                                                                               | bffi/3.1                                                                    | ncu                              | rses/arm/gcc/6.2                                               | open                             | mpi/gcc:           | 11/4.1.1                           |
| archiconda/3                                                                        | ç                             | ethost/1.0                                         | li                                                                               | bffi/3.3                                                                    | net                              | cdf/4.7.4                                                      | open                             | ssl/1.1            | . 1h                               |
| arm-modules/20                                                                      | ç                             | 1t/2.29                                            | li                                                                               | bgd/gcc/2.3.1                                                               | net                              | cdf/fujitsu/4.8.0                                              | p7zi                             | p/16.02            | 2.0                                |

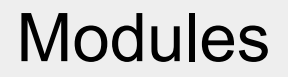

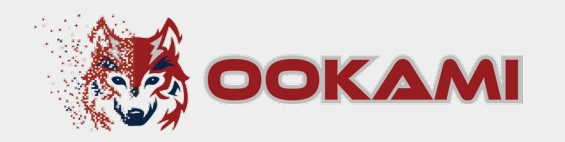

- module load modulename will load a module
- module list shows all modules you have currently loaded
- module purge will remove all loaded modules

### See FAQ entry

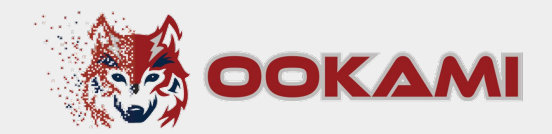

# **Job Scheduling**

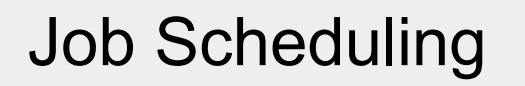

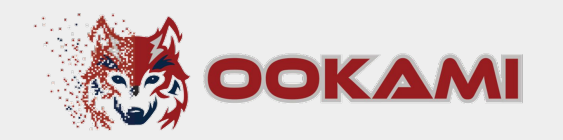

- □ SLURM is used for job scheduling
- man sbatch opens the manual
- Jobs can be either
  - Interactive: You will have an interactive terminal session directly on a compute node
  - Submitted via a run script: Job will run based on the commands in the script

## **SLURM** Partitions

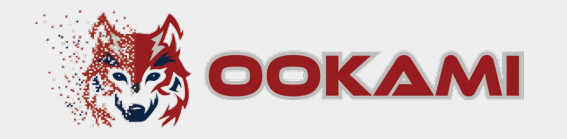

| Partition      | Time Limit | Min Nodes | Max Nodes | CPU Architecture |
|----------------|------------|-----------|-----------|------------------|
| short          | 4 hours    | 1         | 32        | A64FX            |
| medium         | 12 hours   | 8         | 40        | A64FX            |
| large          | 8 hours    | 24        | 80        | A64FX            |
| long           | 2 days     | 1         | 8         | A64FX            |
| extended       | 7 days     | 1         | 2         | A64FX            |
| milan-64core   | 1 day      | 1         | 1         | AMD Milan        |
| skylake-36core | 1 day      | 1         | 1         | Intel Skylake    |

See FAQ entry

## **Example: Interactive Job**

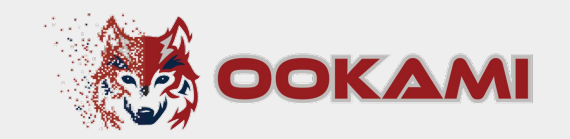

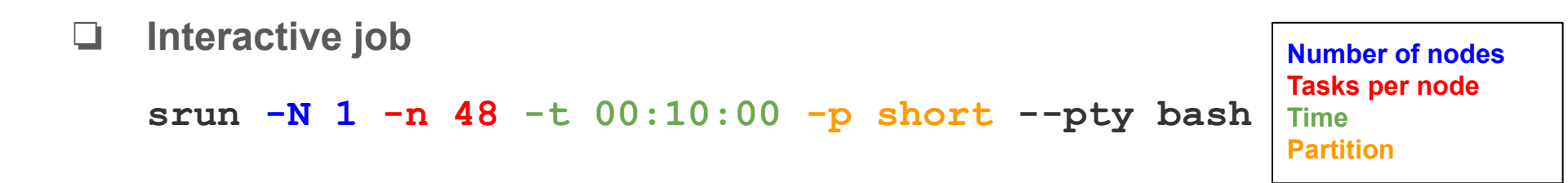

Will get you to a compute node so you can interactively run jobs (e.g. for compiling, debugging)

See FAQ entry

## **Example: Job Script**

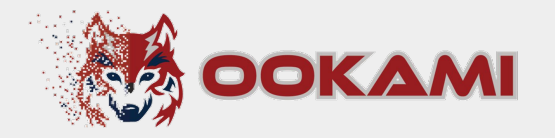

#SBATCH --job-name=examplejob

#SBATCH --output=examplejob.log

**#SBATCH** --ntasks-per-node=24

#SBATCH -N 1

```
#SBATCH --time=00:10:00
```

```
#SBATCH -p short
```

```
module load CPE/21.03
```

```
module load cray-mvapich2_nogpu_sve/2.3.5
mpicc /lustre/projects/global/samples/HelloWorld/mpi_hello.c -o mpi_hello
srun ./mpi hello
```

Sbatch jobs inherit the launch environment

Execute with sbatch file.slurm

#### See FAQ entry

Number of nodes Tasks per node Time Partition

## Useful SLURM Commands

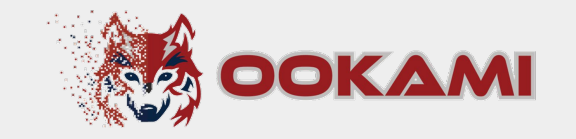

| Command                   | Effect                             |
|---------------------------|------------------------------------|
| man sbatch                | list all available options         |
| squeue                    | lists all jobs running and waiting |
| squeue -u <netid></netid> | lists all jobs of a user           |
| scancel <job id=""></job> | cancel a job                       |
| sinfo -s                  | list all partitions                |

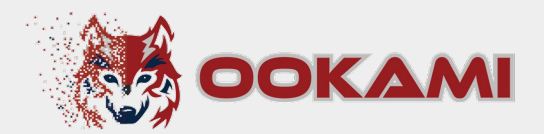

# Compilers

## **Available Compilers**

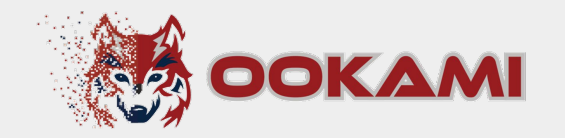

- GNU
- Arm
- Cray
- NVIDIA
- □ Intel (for Intel Skylake)
- □ AOCC (for AMD Milan)

## **Compiler Recommendations**

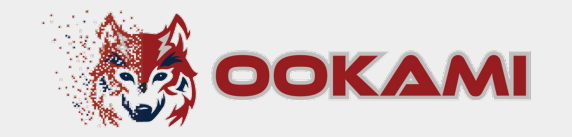

- We recommend to use
  - Cray
  - 🗅 Arm
- □ Use GNU only when you have trouble porting or for comparison.

In most cases it will not give you good performance!

Arm

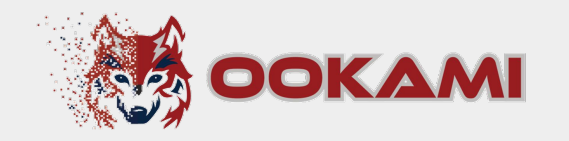

### □ Five versions available

- **Q** 21, 21.1, 22.0, 22.0.2, 22.1, 23.04.1, 23.10, 24.04
- module load arm-modules/<version number>

| Language | Compiler Name |
|----------|---------------|
| С        | armclang      |
| C++      | armclang++    |
| Fortran  | armflang      |

Cray

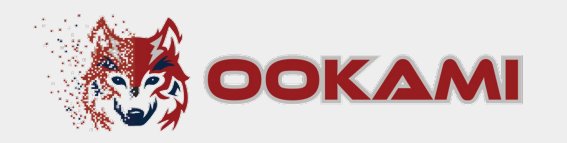

### Three versions available

**u** 10.0.1, 10.0.2, 10.0.3, 15.0.1

Note that the modules are called 20.10, 21.03, 21.10, 22.03, 22.10 and 23.02 due to an inconsistency in the naming convention (see next slide)

- Separate compilers for SVE / non-SVE instructions
  - □ CPE/CPE-nosve modules
- Loading these modules adds /opt/cray/pe/modulefiles to your path, which contains all the Cray-specific modules
  - □ Cray-specific modules now show in module avail

#### See FAQ entry

Cray

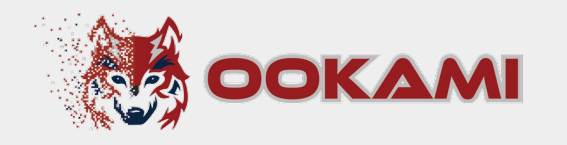

- Version 10.0.1
   module load CPE/20.10
   Version 10.0.2
  - □ module load CPE/21.03

| Language | Compiler Name |
|----------|---------------|
| С        | сс            |
| C++      | CC            |
| Fortran  | ftn           |

### □ Version 10.0.3 (Load either)

- □ module load CPE/21.10
- □ module load CPE/22.03
- □ module load CPE/22.10
- □ Version 15.0.1
  - □ module load CPE/23.02

#### See FAQ entry

GNU

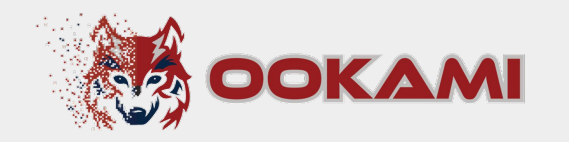

- Several versions available
  - 7.5.0, 8.5.0, 9.4.0, 10.2.0, 10.3.0, 11.1.0, 11.2.0, 11.3.0, 12.1.0, 12.2.0, 13.1.0, 13.2.0
  - □ Note that SVE is just supported starting from version 10
- module load gcc/<version number>

| Language | Compiler Name |
|----------|---------------|
| С        | gcc           |
| C++      | g++           |
| Fortran  | gfortran      |

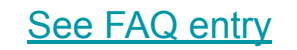

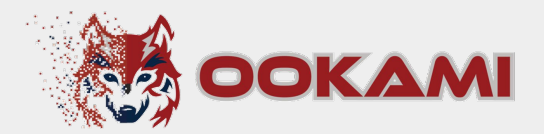

## MPI

MPI

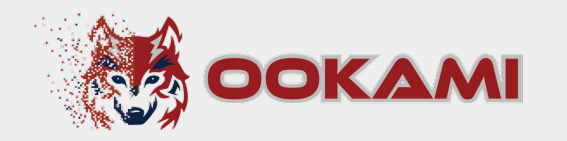

- Two installed implementations
   OpenMPI, MVAPICH
- Each compiler has its own MPI pairing -- so load the proper module!
  - i.e., use the Cray-compiled MPI with the Cray compiler
  - □ You can override this if you *really* know what you're doing :)
- Loading the MPI module will also load the corresponding compiler
- □ For Cray, load the compiler first, and then MPI (separate commands)

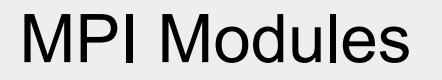

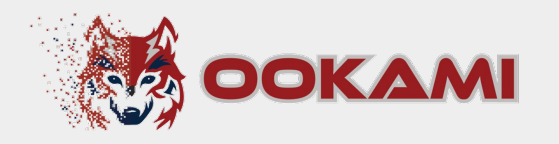

| Compiler | OpenMPI modules                                     | MVAPICH modules                                                                                                    |
|----------|-----------------------------------------------------|----------------------------------------------------------------------------------------------------|
| GCC      | openmpi/gcc <version>/<version></version></version> | mvapich2/gcc <version>/<version></version></version>                                                                                                    |
| ARM      | openmpi/arm< <i>version&gt;/<version></version></i> | <pre>mvapich2/arm<version>/<version></version></version></pre>                                                                                                    |
| Cray     | Not currently available                             | <pre>cray-mvapich2_nogpu_sve/<version> (SVE)<br/>cray-mvapich2_nogpu/<version> (non-SVE)<br/>NOTE: Cray cc uses a gcc-compiled MPI, let us know if<br/>there are any problems. Cray CC and ftn use a<br/>Cray-compiled MPI and work fine.</version></version></pre> |

## **MPI** Compilers

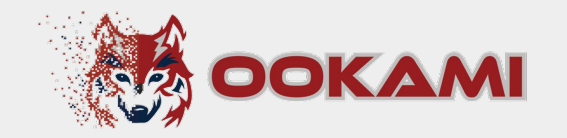

| Language | Compiler Name (Non-Fujitsu)        |
|----------|------------------------------------|
| С        | mpicc                              |
| C++      | <pre>mpiCC/mpicxx/mpic++</pre>     |
| Fortran  | <pre>mpifort (mpif77/mpif90)</pre> |

## Job submission with MPI

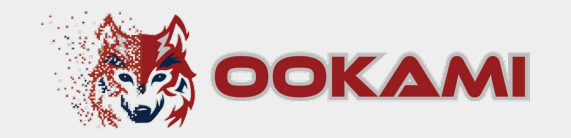

### OpenMPI

□ Use mpiexec

### MVAPICH

- Does not have mpiexec/mpirun commands, need to use srun
- □ May have to add the --mpi=pmi2 option
- Always check whether your job is running as expected!
  - Make sure your job is properly distributing your program across nodes, and not just running a copy of your program on each node!
  - Check this (interactively) first on a smaller test problem before submitting a large job

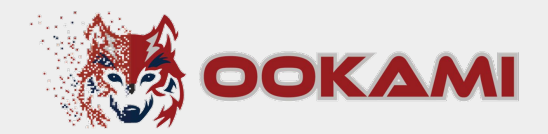

# Vectorization

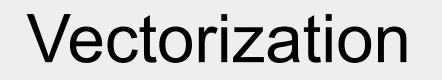

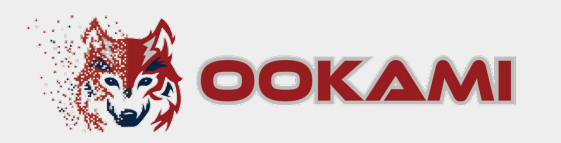

Vectorization is the process of converting an algorithm from operating on a single value at a time to operating on a set of values (vector) at one time.

### Vectorization

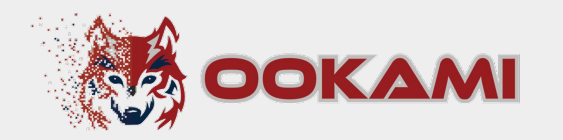

- Examples for issues that could impact vectorization
  - Loop dependencies

```
for(i=0; i<end; i++)</pre>
```

```
a[i] = a[i-1] + b[i-1];
```

Indirect memory access (if idx[i] is a permutation of i, a pragma can be used to force the compiler to vectorize)

□ Non straight line code (if value of function not known at compile time)

```
for(i=0; i< CalcEnd(); i++)
if(DoJump())
i += CalcJump();
a[i] = b[i] + c[i];</pre>
```

## **Vectorization Flags**

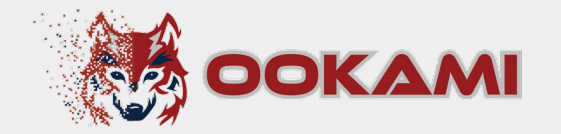

| -                                   | Cray          |                                                      | Arm                                | GNU                       |
|-------------------------------------|---------------|------------------------------------------------------|------------------------------------|---------------------------|
| Mode                                | Pre-23<br>CPE | CPE 23 and later:<br>(not applicable for<br>Fortran) |                                    |                           |
| Optimization                        | -03           | -03                                                  | -03 or -Ofast                      | -03 or -Ofast             |
| Vectorization                       | -h vector3    | Automatic (if -03 or<br>-02 flag is set)             | -mcpu=a64fx -armpl                 | -mcpu=a64fx               |
| Vectorization<br>report             | -h msgs       | -Rpass=loop-vectorize                                | -Rpass=loop-vectorize              | -fopt-info-vec            |
| Report on<br>missed<br>optimization | -h negmsgs    | -Rpass-analysis=loop-v<br>ectorize                   | -Rpass-analysis=loop-<br>vectorize | -fopt-info-vec-misse<br>d |
| OpenMP                              | -h omp        | -fopenmp                                             | -fopenmp                           | -fopenmp                  |
| Debugging                           | -G 2          | -ggdb                                                | -ggdb                              | -ggdb                     |
| Large memory                        | -h pic        | -mcmodel=large                                       | -mcmodel=large                     | -mcmodel=large            |
| Module                              | CPE/version   | CPE/23.02(or newer)                                  | arm-modules/version                | gcc/version               |

#### See FAQ entry

## **Vectorization Performance**

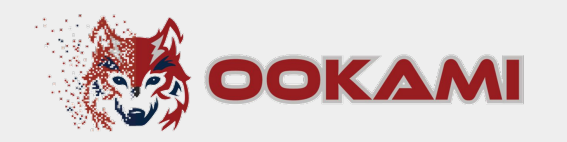

- Certain compiler vectorization are more optimal than others leading to performance differences.
  - Be sure to look into what can / can't be vectorized!
- □ Vectorization experiment shown below

|                                      | Fujitsu | Cray         | Arm          |
|--------------------------------------|---------|--------------|--------------|
| Simple (Y = 2 X + 3 X <sup>2</sup> ) | ~       | ~            | ~            |
| Reciprocal                           | ~       | ~            | $\checkmark$ |
| Square root                          | ~       | $\checkmark$ | $\checkmark$ |
| Exponential                          | ~       | $\checkmark$ | $\checkmark$ |
| Sin                                  | ~       | ~            | $\checkmark$ |
| Power                                | ~       | ~            | ~            |

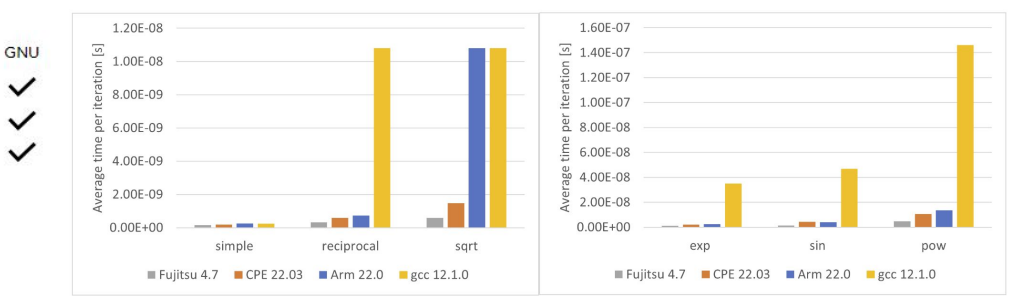

Figure 1 & 2: Runtimes of the simple math functions for different compilers.

See FAQ entry

Note that this article contains results of the Fujitsu compiler, which is not available on Ookami anymore

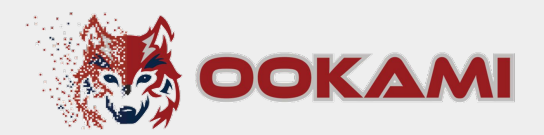

# Profilers

Profilers

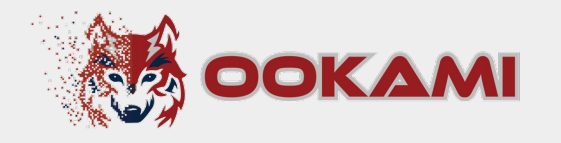

🗅 TAU

□ module load tau/2

See FAQ entry

- CrayPAT: works only with Cray's compilers
  - □ Instrument a compiled binary and execute *that* to read performance metrics
  - Set up the cray programming environment, then load perftools-base/21.12.0
  - See man pat\_build
- Linaro FORGE suite
  - module load linaro/forge/<version>
- **gprof** (GNU profiler): does NOT work with Cray's compilers
  - Requires the "-pg" flag to be used during compilation and linking
  - □ 2-step process: Run the application as-is, then use gprof to collect metrics

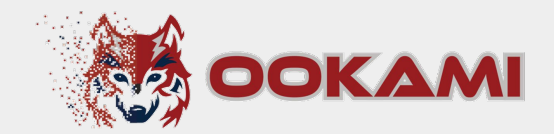

# Non A64FX nodes

## Using the Milan and Skylake nodes

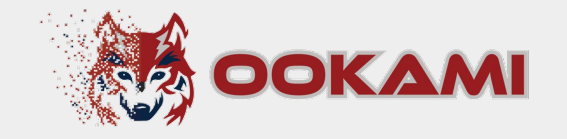

- □ You can use those nodes using slurm
- The Partitions are
  - □ milan-64core
  - □ skylake-36core
- Note that there is only one of each of those nodes

## Using the NVIDIA Grace Superchips

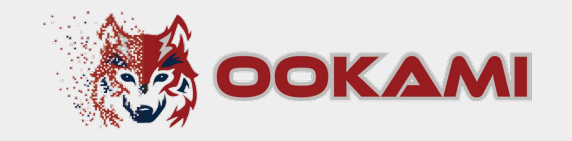

- □ There are two nodes (fj-grace1 and fjgrace2)
- When on Ookami the nodes can be accessed via ssh:
  - □ ssh fj-grace1 or
  - □ ssh fj-grace2
- □ Note that the nodes are shared between users and not allocated exclusively to one person
- The following compilers work on these nodes
  - **gcc/13.2.0**
  - Nvidia nvhpc
  - ם LLVM
  - □ Arm

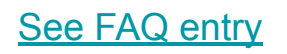

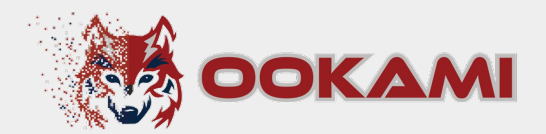

# What else

## What else

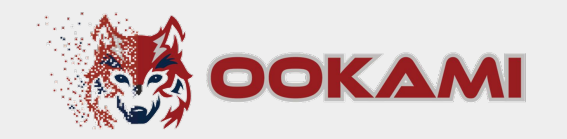

- Get in contact!
  - Slack channel
  - **Join the Ookami office hours** 
    - □ Tuesday, 10am noon EDT
    - □ Thursday, 2pm 4pm EDT
  - Submit a ticket <a href="https://iacs.supportsystem.com/">https://iacs.supportsystem.com/</a>
- Check the FAQ on our website <a href="https://www.stonybrook.edu/ookami/">https://www.stonybrook.edu/ookami/</a>

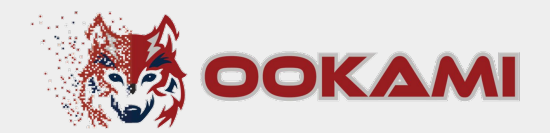

# Key Takeaways

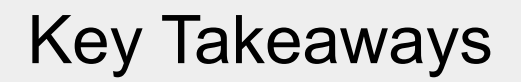

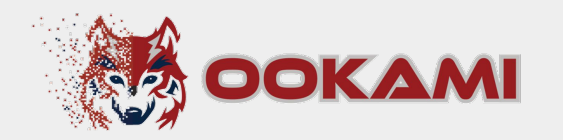

- Don't expect to get good performance immediately on A64FX!
- Test the different compilers. There can be huge performance differences.
- Don't start with the GNU compiler, just because you are used to it. It will in most cases not give the best performance!
- Check if your code is vectorized
- Choose the appropriate MPI
- □ Make sure you are on the right node
- Get in contact with the Ookami team. We are happy to support you!